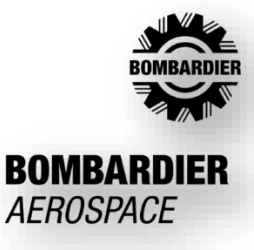

## Internet Explorer Removal

Microsoft is removing access to Internet Explorer as of the 15<sup>th</sup> of June.

To ensure business continuity, we have prepared a simple process to use bdirect in Edge explorer.

1. Open Edge explorer and go to Options (...) then Settings

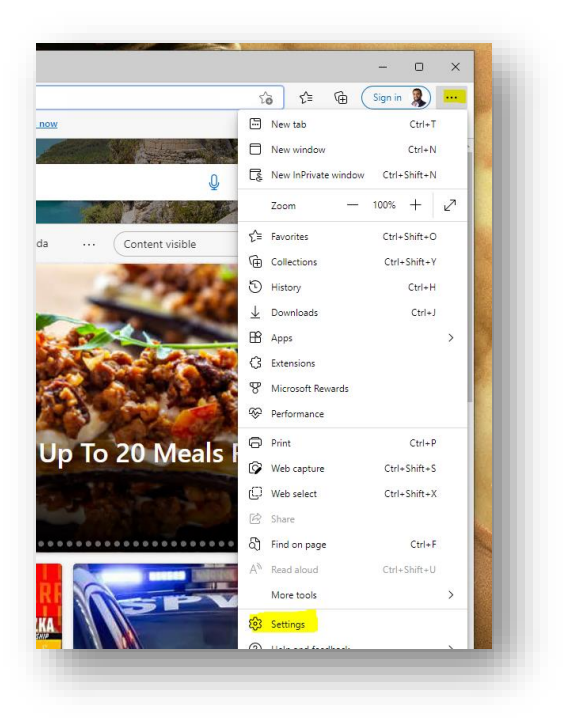

2. Go to "Default Browser", Change Default to "Allow", and Click on Add

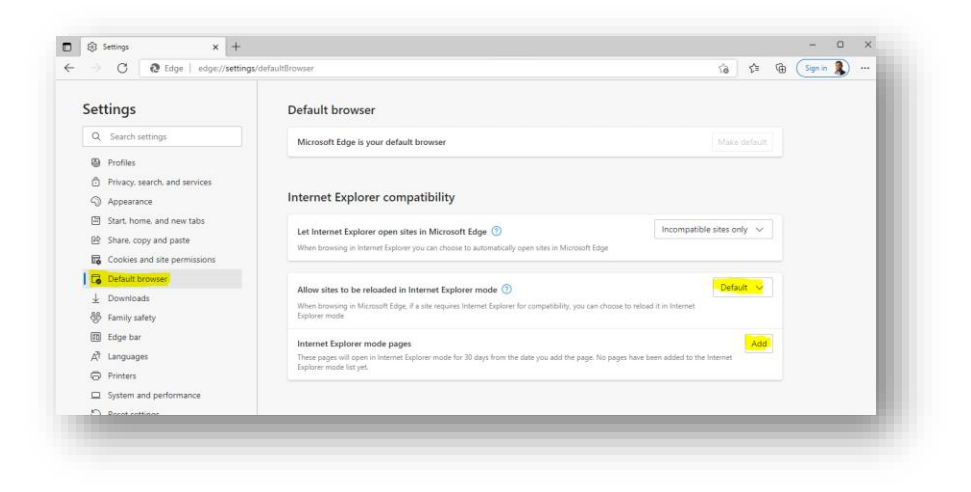

3. Add this link "https://bdirect.aero.bombardier.com"

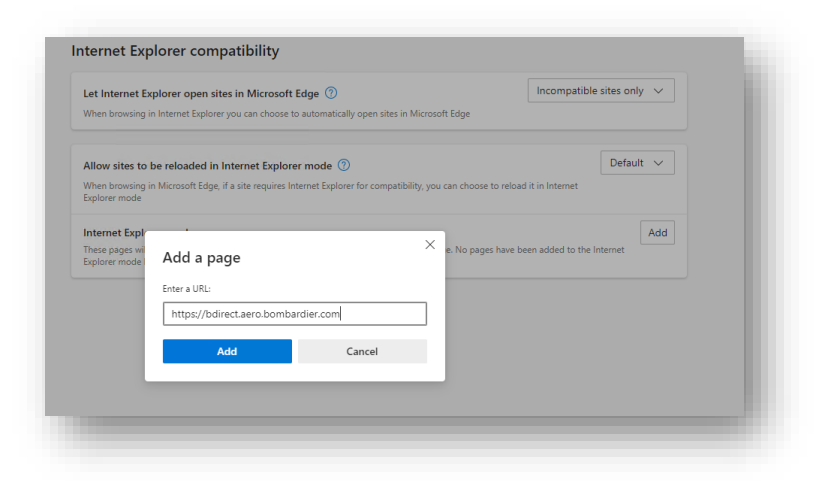

4. Please note that you might have to re-add the link in 30 days

| Let Internet Explorer open sites in Microsoft Edge ⑦ When browsing in Internet Explorer you can choose to automatically o | t Explorer open sites in Microsoft Edge ⑦<br>ng in Internet Explorer you can choose to automatically open sites in Microsoft Edge |                                | Incompatible sites only 🗸 |  |
|----------------------------------------------------------------------------------------------------|----------------------------------------------------------------------------------------------------|--------------------------------|---------------------------|--|
| Allow sites to be reloaded in Internet Explorer mode 📀                                                                    |                                                                                                    | Defa                           | ault 🗸                    |  |
| When browsing in Microsoft Edge, if a site requires Internet Explorer for<br>Explorer mode                                | or compatibility, you can choose to relo                                                                                          | ad it in Internet              |                           |  |
| nternet Explorer mode pages                                                                                               |                                                                                                    |                                | Add                       |  |
| hese pages will open in Internet Explorer mode for 30 days from the<br>nternet Explorer mode.                             | date you add the page. You have 1 pag                                                                                             | e that'll automatically open i | n                         |  |
| age                                                                                                    | Date added                                                                                                    | Expires                        |                           |  |
| https://bdirect.aero.bombardier.com/                                                                                      | 6/10/2022                                                                                                    | 7/10/2022                      | ⑪                         |  |

5. Go to bdirect link, click on options (...),

then click "Reload in Internet Explorer Mode"

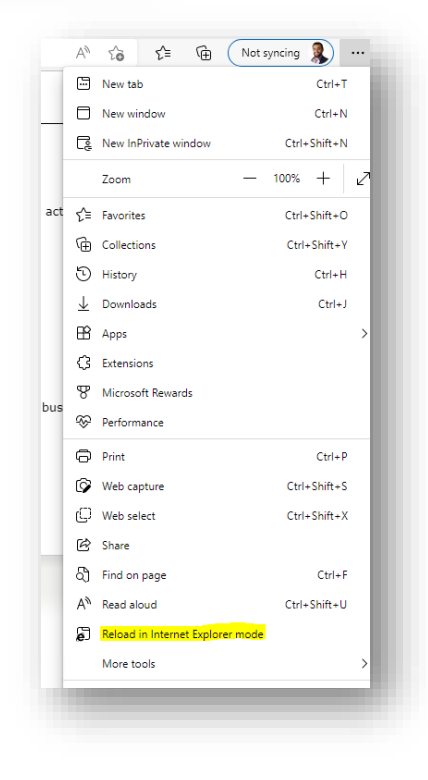

6. Enable the two options

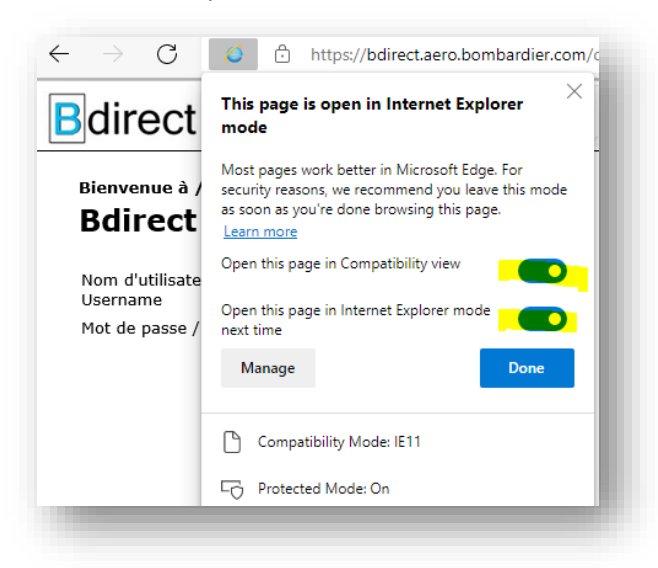

7. If successful, Edge will show that the website is loaded in IE compatibility mode

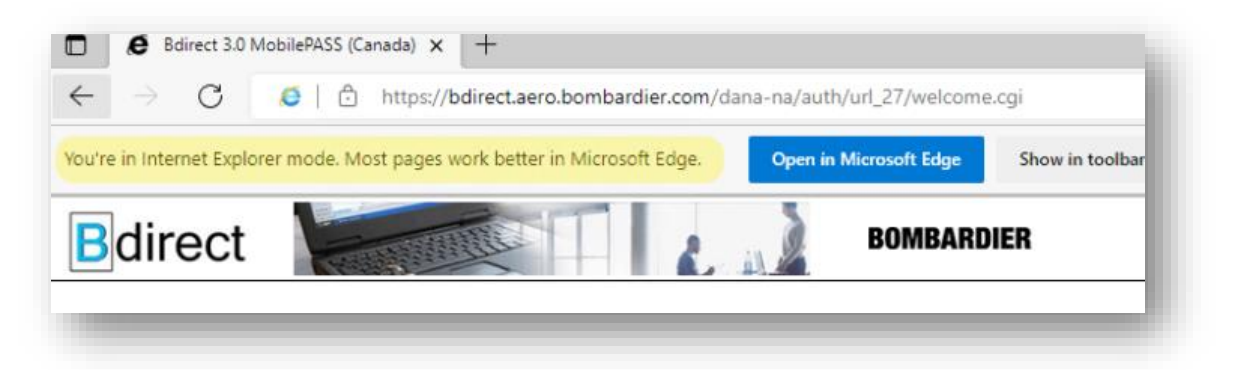

## Note:

We are in the process of migrating bdirect applications to a different infrastructure which should be compatible with all major browsers. You'll receive relevant communication when the new system is in place.